# ClientBase Online

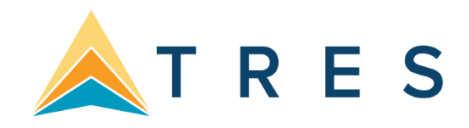

# **Commission Tracking**

This guide will outline the steps to track commissions in ClientBase Online by creating a Reminder for tracking, searching for the Reminder, sending a file to the Host (if applicable) for follow-up and marking the Reminders closed once commission has been received.

Add Commission Due to User Defined Field 'Reminder Type'

1.

Go to Tools > Settings > User Defined Fields.

| ClientBase Online Jul Dashboard L profil | LES 🗮 ACTIVITIES 🏥 RES CARDS              | X - 0 - ₽               |
|------------------------------------------|-------------------------------------------|-------------------------|
|                                          | 🚊 — Global Saved Sea                      | Page History            |
|                                          |                                           | Settings                |
|                                          |                                           | Mask Credit Card Number |
| A                                        |                                           | Import Profile          |
| Agency Settings                          |                                           | X                       |
|                                          |                                           | My Login                |
| Global Defaults                          | Set Up                                    | Audit Reports           |
| Profile Defaults                         | Agent and Agency Set Up                   | About                   |
| Default Field Values for New Profiles    | Branch Settings                           |                         |
| Profile More Fields                      | User Logins                               |                         |
| Marketing Categories                     | Login Security Settings                   |                         |
| Marketing Codes                          | Agency Live Connect Logins                |                         |
| Communications                           | Live Connect Provider Setup               |                         |
| Membership ID Fields                     | Merge to PNR Settings                     |                         |
| Auto-Case Converter - Profile/Traveler   | Merge to PNR Rules                        |                         |
| Res Card Defaults                        | Group List                                |                         |
| Default Field Values For Res Cards       | Workflow and Document Set                 | Up                      |
| Res Card More Fields                     | Forms                                     |                         |
| Insurance Promoting                      | Required/Optional Fields                  |                         |
| Tax and Commission                       | User Defined Fields                       |                         |
| Default Field Values For New Invoices    | Documents                                 |                         |
| Batched Reminders                        | Header and Footer - Invoices              |                         |
| Host Codes                               | Header and Footer - Trip Proposals        |                         |
|                                          | Document Templates                        |                         |
|                                          | Reports<br>Client Survey Report Settings  |                         |
|                                          | Prompts<br>Enable/Disable Reminder Alarms |                         |

2. Click on the Field drop down. Move down and select Reminder Type.

| ETURN TO AGENCY SETTINGS | Agency Settings<br>User Defined Fields |                                                                                                    |   |
|--------------------------|----------------------------------------|----------------------------------------------------------------------------------------------------|---|
| eld:                     | ADD MODIFY DELETE                      | Meal Service<br>Profile More Field Items<br>Referred By<br>Reminder Type<br>Res Card More Field Items<br>Res Card: Bedding | 2 |

- 3. Select Add.
- 4. Add Commission Due as the field name. Select Save.

| Field: Reminder Type |                                                                         |             |                                                                                                    |                   |                                                                                  |
|----------------------|-------------------------------------------------------------------------|-------------|----------------------------------------------------------------------------------------------------|-------------------|----------------------------------------------------------------------------------|
|                      |                                                                         | Allow "Free | Flow"                                                                                                    |                   |                                                                                  |
|                      | Reminder Type<br>Appointment<br>Email<br>Mail/FAX<br>Phone Call<br>Task | ADD MODIFY  | Reminder Type         Appointment         Email         Mail/FAX         Phone Call         Task         Commisison Due | Allow "Free Flow" | We strongly suggest you<br>uncheck Allow "Free<br>Flow" for data<br>consistancy. |

# **Create a Reminder for Commission Tracking**

1. In the Res Card, select **Reminders > Create Single Reminder** OR click on the **Activities link** and select **Create Activity** > **Reminder**.

| Merge Options 👻                                                                                              |                                                                                                    | Generate Invoice Trip Propos | al PNR Live Connect | Note Mailer                     | Reminders 🔫             |
|----------------------------------------------------------------------------------------------------|----------------------------------------------------------------------------------------------------|------------------------------|---------------------|---------------------------------|-------------------------|
| Res Card - Young/P                                                                                           | Patrick                                                                                                 |                              |                     | act                             | Create Single Reminder  |
| Currency     Trip Tot       Res Card Totals     9       Invoiced Total:     1       Balance:     8           | AlUSD<br>AlUSD<br>,716.00<br>,000.00<br>,716.00<br>Trip Start Date: 03/09/20<br>Trip End Date: 03/23/20 | 3                            |                     | Act                             | Create Batched Reminder |
| About this trip:                                                                                             | Activities                                                                                              |                              |                     | - Create Activity -<br>Reminder |                         |
| Travelers                                                                                                    | Filters                                                                                                 |                              |                     | Mailer<br>Batched Reminders     | 5                       |
| Reservations<br>Invoices<br>Itinerary Report<br>Activities<br>Attachments<br>More Fields<br>X Close Res Card | All Activities Mailers                                                                                  | Notes                        | Reminders           | Open Rem                        | maers                   |

- 2. Fill in the following fields:
  - a. Date of Reminder = First day of the month the commission is expected in
  - b. **Reminder Type** = Commission Due
  - c. **Subject** = Vendor, Amount Due, Invoice Number, Host/Vendor who is paying the commission, Return Date

| Reminder General Info |    |                                 |                |              |               |          |              |              |
|-----------------------|----|---------------------------------|----------------|--------------|---------------|----------|--------------|--------------|
| Date of Reminder      |    |                                 |                | Profile      |               |          |              | - L          |
| 04/01/2020            | 12 | Reminder                        |                |              |               |          |              |              |
|                       |    | Reminder Type                   |                |              |               | Priority |              |              |
| To Do (Timeless)      | (  | Commission Due                  | -Reminder Sel- | $\checkmark$ |               | Med      |              | $\checkmark$ |
|                       | _  | Subject                         |                |              |               |          |              |              |
|                       |    | DLV; 358.23; Inv 23459; 23Mar20 | >              | I            | -Subject Sel- |          | $\checkmark$ |              |
|                       |    |                                 |                |              |               |          |              |              |

## **Search for Commission Due Reminders**

1. In the Activity Manager, select **Go To Advanced Search**.

| ClientBase Online  | ul DASHBOARD      |                   |      | RES CARDS   |                |          | *      | ;- (       | • 6         |
|--------------------|-------------------|-------------------|------|-------------|----------------|----------|--------|------------|-------------|
| Activities         |                   | /                 |      | – Globa     | al Saved Searc | hes – 🔽  | Person | al Saved S | earches – 🗸 |
| Merge Options 😽    |                   |                   |      | Create New: | Profile 👻      | Res Card | Note   | Mailer     | Reminder    |
| All Activities     |                   |                   |      |             |                |          |        |            |             |
| Find Activities by |                   |                   |      |             |                |          |        |            |             |
| Login Name         | Select All Notes, | Reminders, and Ma | il 🔽 |             |                |          |        |            |             |
| From Date          | To Date           | 12                |      |             |                |          |        |            |             |
| Q FIND ( RESET     | GO TO ADVANCE     | ED SEARCH         |      |             |                |          |        |            |             |

- 2. Fill in the following fields:
  - a. Activity Type = Reminders
  - b. Select Not Completed/Responded from the drop down
  - c. Activity date:
    - i. Leave the beginning date blank. By leaving this field blank, the results will include all prior reminders.
    - ii. Use the date formula =31,-1,0 to search for Reminders through the prior month. For example, if you run the search in June, the results will include all Reminders through May.
  - d. Reminder type = Commission Due
  - e. Select OK.

|          | ⊘ OK < CANCEL ( RESET       |
|----------|-----------------------------|
| Activity | Activity Type               |
| Profile  | Reminders                   |
|          |                             |
|          |                             |
|          | Not Completed/Not Responded |
|          |                             |
|          | Activity Date               |
|          | From                        |
|          | 12 through =31,-1,0         |
|          |                             |
| 3        | Activity Details            |
|          | Login Name Create User      |
|          |                             |
|          | Priority                    |
|          |                             |
|          | Private                     |
|          | Reminder Type               |
|          | Commission DueReminder Type |
|          |                             |

#### 3. Click on Select Columns.

| *** Jorin  | ition     |                        |               |                   |                                  |                      |                |         |                 |
|------------|-----------|------------------------|---------------|-------------------|----------------------------------|----------------------|----------------|---------|-----------------|
| Reminders  | (Not Comp | leted/Not Responded)   |               |                   |                                  |                      |                |         |                 |
| Activity D | ate Less  | than or Equal to "=31, | -1,0" [2/29/2 | 020]              |                                  |                      |                |         |                 |
| Reminder T | ype Start | s With "Commission Due | e"            |                   |                                  |                      |                |         | ~               |
|            |           |                        |               |                   |                                  |                      |                |         |                 |
|            |           |                        |               |                   | First   Previous   Ne            | exter Select Columns | ort by Columns | Saved S | earches         |
| / COUNT    | Туре      | Login/Created Name     | Name          | Activity DateTime | First   Previous   Ne<br>Subject | Reminder/Mailer Type | ort by Columns | Saved S | earches<br>Comp |

- 4. Select the following fields to appear in Fields to Columns. NOTE: You may need to select fields from Fields Available and move them to Fields in Columns (using the blue arrow). And there may be Fields in Columns that you may need to move to Fields Available. They do not need to be in any specific order. **a. PROFILE: Name** 
  - b. ACTIVITY: Reminder/Mailer Type
  - c. ACTIVITY: Subject
  - d. ACTDATETIME: Activity DateTime
  - e. RES CARD: Trip Name 5. Select OK.

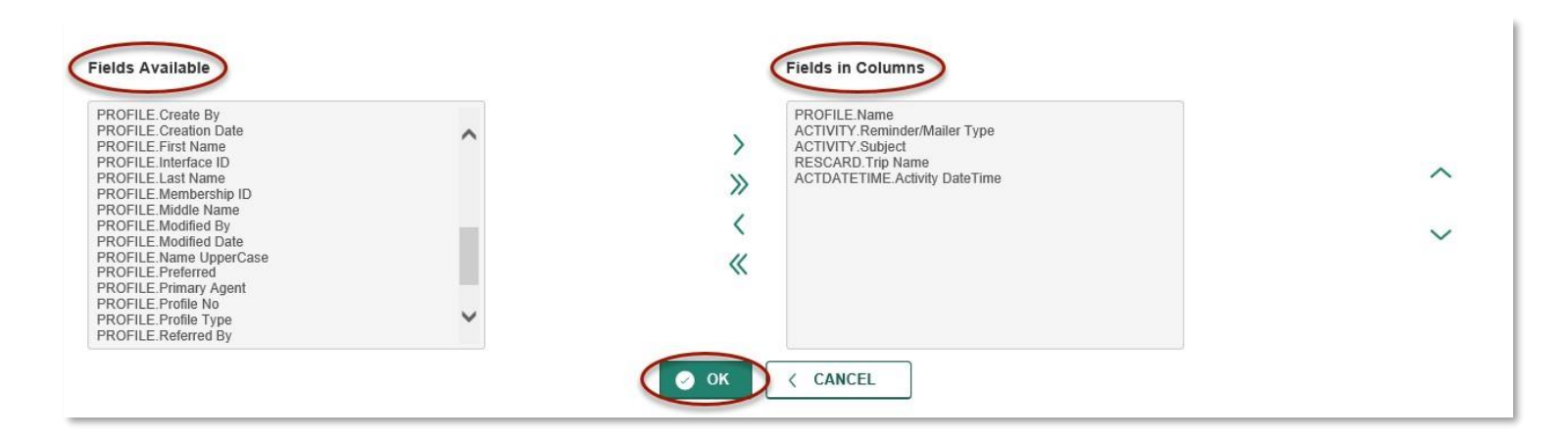

### Save the Search

1. Once the search is complete, select Saved Searches.

| leted/Not Responded)   |                                                            |                            |                             |                                                    |                                                                                |                                                                                                    |                                                                                                    |  |
|------------------------|------------------------------------------------------------|----------------------------|-----------------------------|----------------------------------------------------|--------------------------------------------------------------------------------|----------------------------------------------------------------------------------------------------|----------------------------------------------------------------------------------------------------|--|
| than or Found to "=31  |                                                            |                            |                             |                                                    |                                                                                |                                                                                                    |                                                                                                    |  |
| man of squar to of,    | Activity Date Less than or Equal to "=31,-1,0" [2/29/2020] |                            |                             |                                                    |                                                                                |                                                                                                    |                                                                                                    |  |
| s With "Commission Due | 277                                                        |                            |                             |                                                    |                                                                                |                                                                                                    | ~                                                                                                    |  |
|                        |                                                            |                            | First   Previous   Ne       | ext   Select Columns   So                          | rt by Columns                                                                  | Saved S                                                                                                | Searc                                                                                                    |  |
| Login/Created Name     | Name                                                       | Activity DateTime          | Subject                     | Reminder/Mailer Type                               | Duration                                                                       | To Do                                                                                                  | C                                                                                                    |  |
|                        | CH BY BACK TO                                              | CH BY BACK TO SIMPLE SEARC | CH BY BACK TO SIMPLE SEARCH | CH BY BACK TO SIMPLE SEARCH FIRST   Previous   Net | GH BY BACK TO SIMPLE SEARCH ▶<br>First   Previous   Next   Select Columns   So | GH BY       BACK TO SIMPLE SEARCH >         First   Previous   Next   Select Columns   Sort by Columns | GH BY       BACK TO SIMPLE SEARCH >         First   Previous   Next   Select Columns   Sort by Columns   Saved S |  |

#### 2. Select Save Current.

|                       |      | SAVE CURRENT                |        |        |
|-----------------------|------|-----------------------------|--------|--------|
| Global Saved Searches |      |                             |        |        |
| All Activities        | View | Replace with Current Search | Rename | Delete |
| All Mailers           | View | Replace with Current Search | Rename | Delete |

- 3. From the drop down, select **Personal** or **Global**.
  - a. Personal is a search available to whomever is logged in creating the search
  - b. Global is a search available to anyone
- 4. Select OK.

| Activity View Save As |   |    |        |  |  |
|-----------------------|---|----|--------|--|--|
| Personal<br>Global    | - |    |        |  |  |
| Name                  | - |    |        |  |  |
| Commission Due        |   |    |        |  |  |
|                       |   | Ок | CANCEL |  |  |

5. This search is now available in the search drop down.

| ClientBase Online | aul DASHBOARD | ACTIVITIES   | 🛍 RES CARDS |                         | * - ? - ₽                                                                                                    |
|-------------------|---------------|--------------|-------------|-------------------------|----------------------------------------------------------------------------------------------------|
| Activities        |               |              |             | Global Saved Searches 🔽 | - Personal Saved Searches -<br>Agent / Activity Date<br>Beth's Open Reminders<br>Commission Due<br>Open Reminders Only<br>Uncomoleted |
|                   |               | CAVE OUDDENT |             |                         |                                                                                                    |

# Merge to File

1. Select Merge Options > Merge to File.

| ClientBase Online                                                            | e .ul dashboar                                                    | d 💄 profi       | LES 🛱 ACTIVITIES     | 💼 RES CARDS               |                           |               | *          | - ?        | • 🗗         |
|------------------------------------------------------------------------------|-------------------------------------------------------------------|-----------------|----------------------|---------------------------|---------------------------|---------------|------------|------------|-------------|
| Activities                                                                   |                                                                   |                 |                      | <b>.</b>                  | Global Saved Searc        | thes – 🔽      | Persona    | al Saved S | earches – 🔽 |
| Merge Options 👻                                                              | -                                                                 |                 |                      | Create                    | New: Profile <del>v</del> | Res Card      | Note       | Mailer     | Reminder    |
| Merge To File                                                                | -                                                                 |                 |                      |                           |                           |               |            |            |             |
| Merge To Printer                                                             |                                                                   |                 |                      |                           |                           |               |            |            |             |
| Merge To Label Y                                                             |                                                                   |                 |                      |                           |                           |               |            |            |             |
| Reminders (Not Complete<br>Activity Date Less that<br>Reminder Type Starts W | ed/Not Responded)<br>n or Equal to "=31,-<br>ith "Commission Due" | 1,0" [2/29/202  | 0]                   |                           |                           |               |            |            |             |
| ENTER DATA TO SEARCH                                                         | BY BACK TO SI                                                     | MPLE SEARCH     | •                    |                           |                           |               |            |            |             |
|                                                                              |                                                                   |                 |                      | First   Previous          | I Next   Select Col       | umns   Sort I | by Columns | s   Saved  | I Searches  |
| Type L                                                                       | ogin/Created Name                                                 | Name            | Activity Date Time S | ıbject                    | Reminder/Ma               | iler Type     | Duration   | To Do      | Comp        |
| View 💭 R BE                                                                  | TH                                                                | Young/Patrick 2 | /1/20 4:15 PM DLV    | /; 358.23; Inv 23459; 23M | 1ar20 Commission D        | ue 1          | 5          | N          |             |

2. Enter a File Name. Select Export.

| File Name  | Feb Comm Due ×                |  |
|------------|-------------------------------|--|
| ✓ Include  | e Field Name                  |  |
| Ascii File | а Туре                        |  |
| Comm       | a delimited                   |  |
| 🔿 Tab de   | elimited                      |  |
| Results t  | to Merge                      |  |
| All Res    | sults in Current Manager      |  |
|            | ad Deputte in Current Manager |  |

3. Select **Save** to save the file to your computer or select **Open** to view the file.

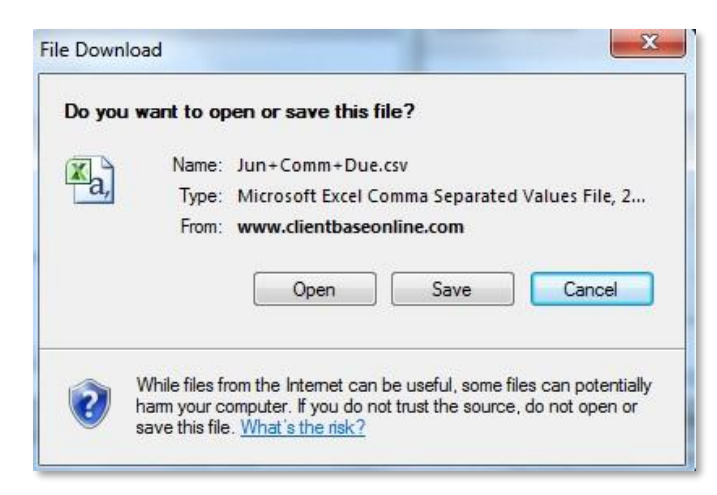

| eb+comm+bue.csv | clientbaseonline.com |      |   |        |
|-----------------|----------------------|------|---|--------|
|                 | Open                 | Save | • | Cancel |

#### 4. The file will open in Excel.

| . A | A              | В                               | C                                   | D                       | E                               | F |
|-----|----------------|---------------------------------|-------------------------------------|-------------------------|---------------------------------|---|
| 1   | Name (PROFILE) | Reminder/Mailer Type (ACTIVITY) | Subject (ACTIVITY)                  | Trip Name (RESCARD)     | Activity DateTime (ACTDATETIME) |   |
| 2   | Young/Patrick  | Commission Due                  | PCL \$587, Inv 34898, Host, 04Jun15 | Anniversary Cruise 2016 | 6/1/2015 14:30                  |   |
| 3   |                |                                 |                                     |                         |                                 |   |
| 4   |                |                                 |                                     |                         |                                 |   |

#### **Mark Reminders Completed**

When commission has been paid, it is important to mark the Reminder completed. By marking the Reminder completed, it will not appear on any future searches.

- 1. Run the **Saved Search** you created above.
- 2. Click on the 'gear' to the left of the name and select Edit.

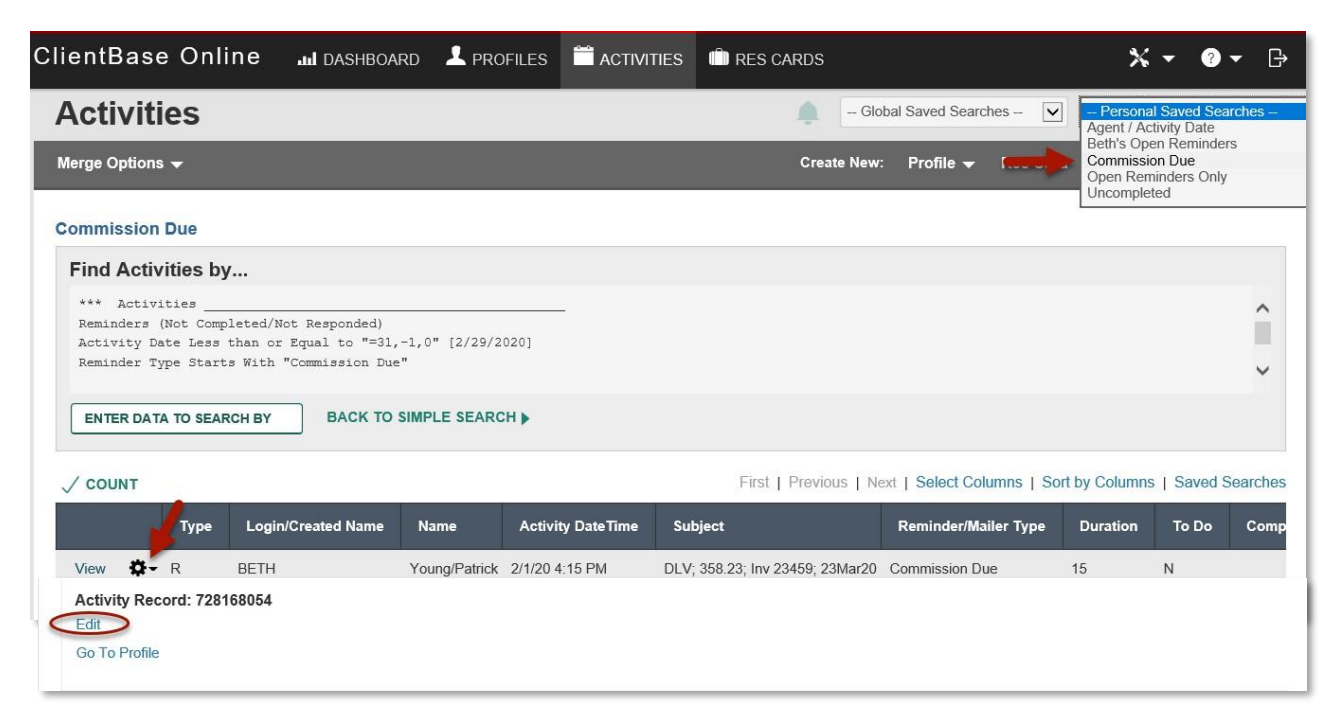

- 3. Move down to find the Completed field. Enter a check mark to mark the Reminder completed.
- 4. Enter notes in Remarks (optional).

| BEIH                             | -Login Sel-                                                                     | 03/09/2020                                                           |  |  |
|----------------------------------|---------------------------------------------------------------------------------|----------------------------------------------------------------------|--|--|
| Complete                         | Completion Date                                                                 |                                                                      |  |  |
| Update E E-mails will b          | E-mail Calendar after Saving Changes<br>be sent to your address: beth.vollmar@s | sabre.com (You can change your e-mail address on the My Login page.) |  |  |
| Reminder                         |                                                                                 |                                                                      |  |  |
| Reminder Ty                      | ре                                                                              | Priority                                                             |  |  |
| Commission                       | n Due -Reminder Sel- 🔽                                                          | Med 🔽 🗌 Private                                                      |  |  |
| Subject                          |                                                                                 |                                                                      |  |  |
| DLV; 358.23                      | 3; Inv 23459; 23Mar20                                                           | -Subject Sel-                                                        |  |  |
| Remarks                          |                                                                                 |                                                                      |  |  |
| Comm received, \$358.23, 4/20/20 |                                                                                 |                                                                      |  |  |
|                                  |                                                                                 |                                                                      |  |  |
|                                  |                                                                                 |                                                                      |  |  |